### Automate lifecycle stage of contacts

### Table of contents

| 1 Go to 'Settings'                                                                         | 3  |
|--------------------------------------------------------------------------------------------|----|
| 2 Click on 'Objects'                                                                       | 4  |
| 3 Select 'Contacts'                                                                        | 5  |
| 4 Select 'Lifecycle stage'                                                                 | 6  |
| 5 Enable the 'Set lifecycle stage when a contact or company is created'                    | 7  |
| 6 Set the lifecycle stage as per your business process                                     | 8  |
| 7 Enable the same for 'Set lifecycle stage when a deal is created and set a lifecycle stag | je |
| as per your business requirements                                                          | 9  |
| 8 Enable it for 'Set lifecycle stage when a deal is won and set the lifecycle stage as per |    |
| your business requirements.                                                                | 10 |
| 9 And that is it! HubSpot will now automatically set the lifecycle stage for contacts as p | er |
| the rules we just defined.                                                                 | 11 |

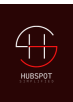

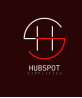

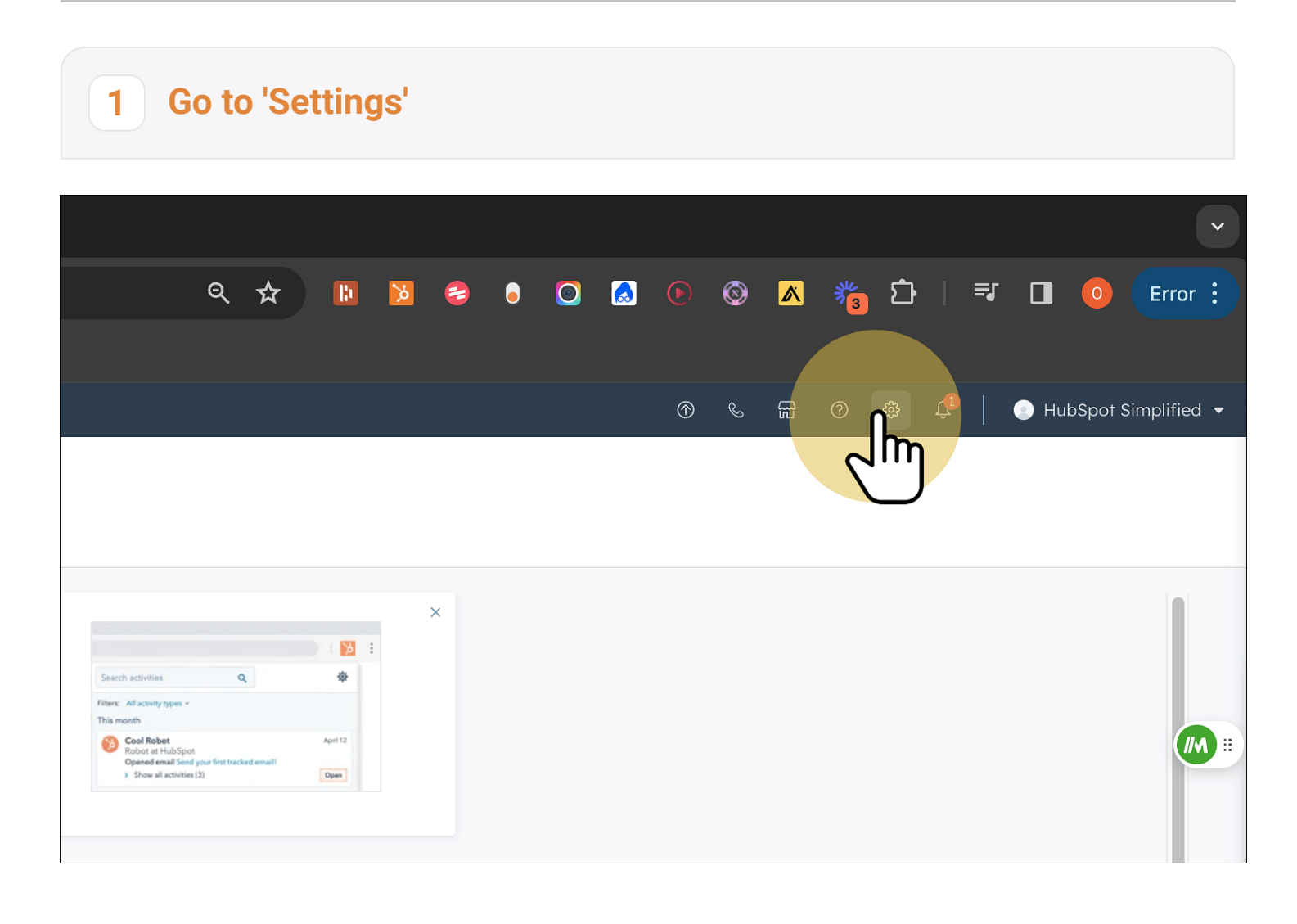

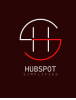

### 2 Click on 'Objects'

| Marketing Contacts     |
|------------------------|
|                        |
| Email Service Provider |
| Marketplace Downloads  |
| Tracking Code          |
| Privacy & Consent      |
| Security               |
|                        |
| Data Management        |
| Properties             |
| Objects Dec            |
|                        |
| Audit Log              |
|                        |
| Tools                  |
| Meetings               |
| Calling                |
| Inbox V                |
| Marketing V            |
|                        |

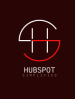

#### 3 Select 'Contacts'

|                                | Iracking Coae                                     |  |
|--------------------------------|---------------------------------------------------|--|
|                                | Privacy & Consent                                 |  |
|                                | Security                                          |  |
|                                |                                                   |  |
|                                | Data Management                                   |  |
|                                | Properties                                        |  |
|                                | Objects 🗸                                         |  |
|                                | Contacts                                          |  |
|                                | Comp                                              |  |
|                                | Leads                                             |  |
|                                | Deals                                             |  |
|                                | Tickets                                           |  |
|                                | Products                                          |  |
| *                              | Quotes                                            |  |
| ps://app.hubspot.com/sales-pro | duct <mark>s-se</mark> ប៊ែរ៉ាgs/43619239/contacts |  |

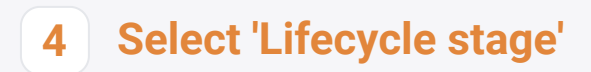

our Study with Me /

Spot Pricinc

| les-products-s       | settings/43619239/contacts                                                                                                    | <br>२ 🕁 | 10 🔀 | 8 | • | 0 | 3 🕞 |
|----------------------|----------------------------------------------------------------------------------------------------|---------|------|---|---|---|-----|
| ∍pedia - The         | 🏪 Onkar Review She 📑 Meet - ceb-yjcg-rur 🛛 😵 Dashboard < onkar 🔢 Haxmac   Cracked                                                                                                    |         |      |   |   |   |     |
| ot                   |                                                                                                    |         |      |   |   |   |     |
| ٩                    | Contacts           Setup         Associations         Lifecycle rage         Record Customization         Preview Customization                                                                                                    |         |      |   |   |   |     |
| nces                 | Manage the information you collect and store about your contacts.                                                                                                    |         |      |   |   |   |     |
| цр<br>ts<br>∽        | Setup<br>Manage contact properties<br>Manage the information you collect about your contacts.<br>Creating contacts<br>Customize the 'Create contact' form<br>Add, remove, or edit fields on the 'Create contact' form.                                                        |         |      |   |   |   |     |
| ops                  | Automation                                                                                                    |         |      |   |   |   |     |
| ntacts               | Assign company owner to contact by default.<br>Any contact added to a company will have the same company owner. If a contact's owner is<br>changed, this won't change the company owner unless the company's owner is blank.                                                  |         |      |   |   |   |     |
| Provider<br>pwnloads | Fill contact details from emails with HubSpot AI<br>Update records in HubSpot with details from email signatures and messages from contacts. All<br>users who connect their inbox and turn on inbox automation can use this feature. Learn more @<br>Export Filled Properties |         |      |   |   |   |     |
| ent                  | Data Quality formatting preferences<br>These settings only apply to the suggestions in the Data Quality Formatting Issues tool. Go to tool 🖉                                                                                                    |         |      |   |   |   |     |

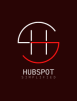

# 5 Enable the 'Set lifecycle stage when a contact or company is created'

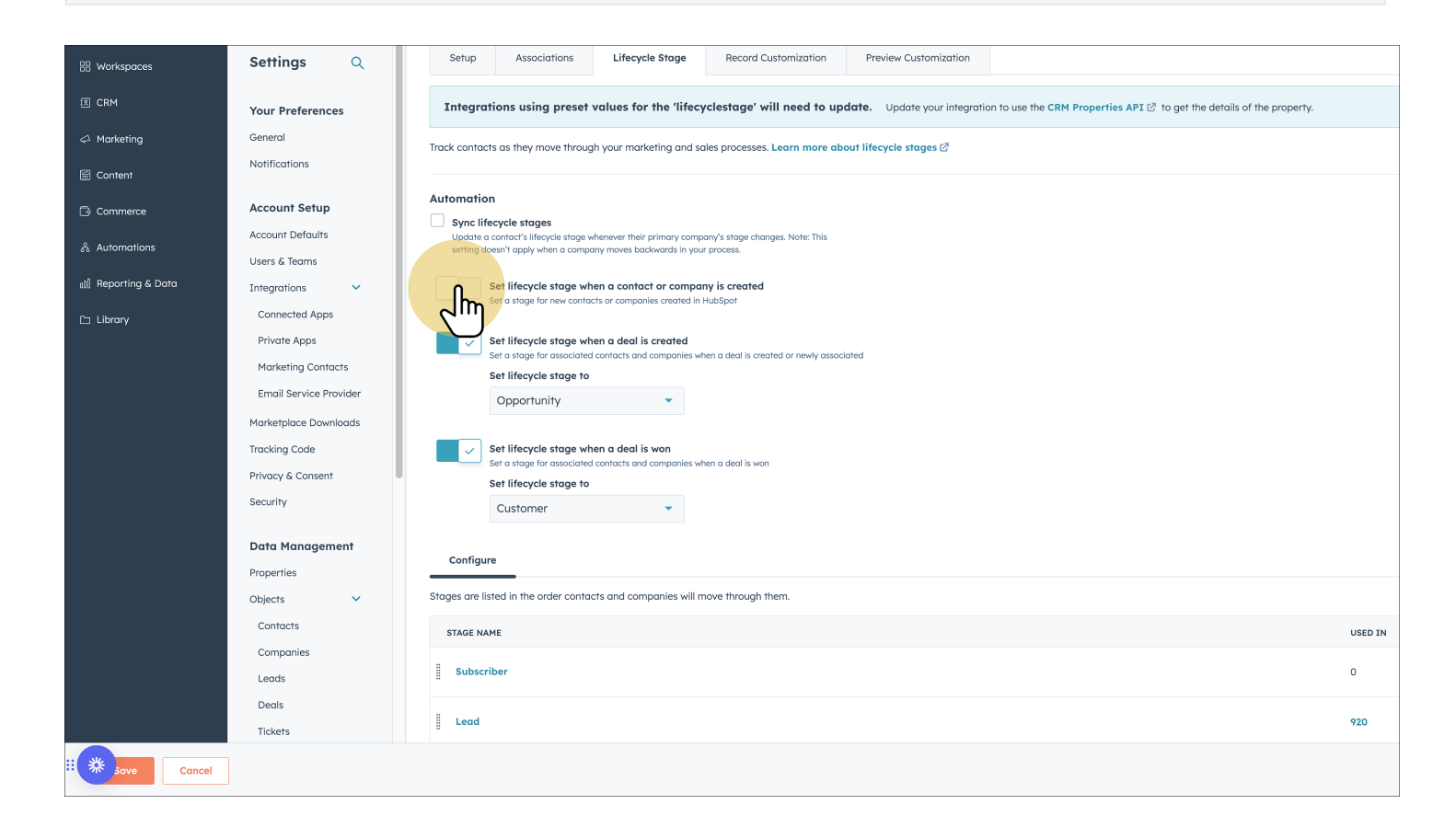

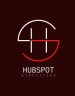

#### 6 Set the lifecycle stage as per your business process

| 🏂 Lifecycle Stage Settings | × 🍾 HubSpot Pricing                                                                                                    | ×       4-Hour Study with Me / C   �   ×     +                                                                                                    |                                       |  |  |  |  |
|----------------------------|----------------------------------------------------------------------------------------------------|----------------------------------------------------------------------------------------------------|---------------------------------------|--|--|--|--|
| ← → C 🖙 app.               | 🗧 🔆 ở 🕼 app.hubspot.com/pipelines-settings/43619239/object/0-1/contacts-lifecycle-pipeline 🔍 🏠 🔞 🖸 🖾 💿 🐼 🐔 🗗 🗐 😨 Error i |                                                                                                    |                                       |  |  |  |  |
| 🖶 Google Console 🕒 Blo     | gging 🏾 🗧 Futurepedia - The                                                                                              | 🖁 Orikar Review She 🔹 Meet - ceb-yigg-rur 🔇 Dashboard < onkar 📕 Haxmac   Cracked                                                                                                    |                                       |  |  |  |  |
| 8                          |                                                                                                    |                                                                                                    | ) 🛞 🔎 📄 HubSpot Simplified 🕶          |  |  |  |  |
| 🛛 Bookmarks                | < Back                                                                                                    | Contacts                                                                                                    |                                       |  |  |  |  |
|                            | Settings Q                                                                                                    | Setup Associations Lifecycle Stage Record Customization Preview Customization View                                                                                                    | contacts in the data model overview 🗗 |  |  |  |  |
| 团 CRM                      | Your Preferences                                                                                                    | Integrations using preset values for the 'lifecyclestage' will need to update. Update your integration to use the CRM Properties API 🖉 to get the datalis of the property.                   | ×                                     |  |  |  |  |
| <⊅ Marketing               | General Notifications                                                                                                    | Track contacts as they move through your marketing and soles processes. Learn more about lifecycle stages 🖉                                                                                  |                                       |  |  |  |  |
| Content                    | Account Setup                                                                                                    | Automation                                                                                                    |                                       |  |  |  |  |
| & Automations              | Account Defaults                                                                                                    | Sync lifecycles trages Update a contract's lifecycle trages whenever their primary company's stoge changes. Note: This setting doesn't apply when a company moves backwards in your process. |                                       |  |  |  |  |
| رز)] Reporting & Data      | Integrations 🗸                                                                                                    | Set lifecycle stage when a contact or company is created                                                                                                    |                                       |  |  |  |  |
| 🗅 Library                  | Connected Apps                                                                                                    | Set a stage for new contracts or companies created in HubSpot                                                                                                    |                                       |  |  |  |  |
|                            | Private Apps                                                                                                    |                                                                                                    |                                       |  |  |  |  |
|                            | Marketing Contacts                                                                                                    |                                                                                                    |                                       |  |  |  |  |
|                            | Email Service Provider                                                                                                   | search 4 s a deal is created ar newly associated                                                                                                    |                                       |  |  |  |  |
|                            | Marketplace Downloads                                                                                                    | Subscriber                                                                                                    |                                       |  |  |  |  |
|                            | Tracking Code                                                                                                    | Lead                                                                                                    |                                       |  |  |  |  |
|                            | Privacy & Consent                                                                                                    | Marketing Qualified Lead                                                                                                    |                                       |  |  |  |  |
|                            | security                                                                                                    | Soles Qualified Lead es when a deal is won                                                                                                    |                                       |  |  |  |  |
|                            | Data Management                                                                                                    | Opportunity                                                                                                    |                                       |  |  |  |  |
|                            | Properties                                                                                                    | - Lustomer -                                                                                                    |                                       |  |  |  |  |
|                            | Objects 🗸                                                                                                    | Configure                                                                                                    |                                       |  |  |  |  |
|                            | Contacts                                                                                                    |                                                                                                    |                                       |  |  |  |  |
|                            | Companies                                                                                                    | Stages are listed in the order contacts and companies will move through them.                                                                                                    |                                       |  |  |  |  |
|                            | Leads                                                                                                    | STAGE NAME USED IN                                                                                                    |                                       |  |  |  |  |
|                            | Tickets                                                                                                    | Subscriber 0                                                                                                    |                                       |  |  |  |  |
|                            | Products                                                                                                    |                                                                                                    |                                       |  |  |  |  |
| " <b>*</b>                 | Quotes                                                                                                    | Land 920                                                                                                    |                                       |  |  |  |  |

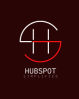

#### Enable the same for 'Set lifecycle stage when a deal is created and set a lifecycle stage as per your business requirements

| oaces      | Settings Q             | Setup         Associations         Lifecycle Stage         Record Customization         Preview Customization                                                              |         |
|------------|------------------------|----------------------------------------------------------------------------------------------------|---------|
|            |                        |                                                                                                    |         |
|            | Your Preferences       | Integrations using preset values for the 'lifecyclestage' will need to update. Update your integration to use the CRM Properties API 🖉 to get the details of the property. |         |
| tina       | General                |                                                                                                    |         |
| 5          |                        | Track contacts as they move through your marketing and sales processes. Learn more about lifecycle stages 🗹                                                                |         |
| nt         | NOTIFICATIONS          |                                                                                                    |         |
|            |                        | Automation                                                                                                    |         |
| erce       | Account Setup          | Automotion                                                                                                    |         |
|            | Assount Defaults       | Sync lifecycle stages                                                                                                    |         |
| ations     | Account Derduits       | Update a contact's lites/de stage wherever their primary company's stage changes. Note: This<br>setting doesn't apply when a company moves backwards in your process.      |         |
|            | Users & Teams          |                                                                                                    |         |
| ing & Data | Integrations           | Set lifecycle stage when a contact or company is created                                                                                                    |         |
|            | Integrationa           | Set a stage for new contacts or companies created in HubSpot                                                                                                    |         |
| <i>,</i>   | Connected Apps         | Set lifecycle stage to                                                                                                    |         |
|            | Private Apps           |                                                                                                    |         |
|            |                        | Lead                                                                                                    |         |
|            | Marketing Contacts     |                                                                                                    |         |
|            | Email Service Provider | Set lifecycle stage when a deal is created                                                                                                    |         |
|            |                        | Set a stage for associated contacts and companies when a deal is created or newly associated                                                                               |         |
|            | Marketplace Downloads  | Set lifecycle stage to                                                                                                    |         |
|            | Tracking Code          |                                                                                                    |         |
|            |                        |                                                                                                    |         |
|            | Privacy & Consent      |                                                                                                    |         |
|            | Security               | pearch Q                                                                                                    |         |
|            |                        | Prometing qualified Lead es when a deal is won                                                                                                    |         |
|            | Data Management        | Sales Qualified Lead                                                                                                    |         |
|            | Dura Management        |                                                                                                    |         |
|            | Properties             | Opportunity                                                                                                    |         |
|            | Objects 🗸              | Customer                                                                                                    |         |
|            |                        | Configur                                                                                                    |         |
|            | Contacts               | Evangelist                                                                                                    |         |
|            | Companies              | Stages are lis Other vill move through them.                                                                                                    |         |
|            | Leads                  | STAGE NAME                                                                                                    | USED IN |
|            | Deals                  |                                                                                                    | OULD AT |
|            | Tislate                | Subscriber                                                                                                    | 0       |
|            | lickets                |                                                                                                    |         |
|            | Products               |                                                                                                    |         |
| 3          | Quotes                 | E Lead                                                                                                    | 920     |
|            |                        |                                                                                                    |         |

7

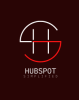

## 8 Enable it for 'Set lifecycle stage when a deal is won and set the lifecycle stage as per your business requirements.

| Settings Q sinp Nexcidence Nexcidence </th <th></th> <th></th> <th></th>                                                                                                    |                        |                                                                                                    |                  |  |  |  |  |  |  |
|----------------------------------------------------------------------------------------------------|------------------------|----------------------------------------------------------------------------------------------------|------------------|--|--|--|--|--|--|
| Sure Processes       Interfactors and processes and processe                                                                                                    | Settings Q             | Setup Associations Lifecycle Stage Record Customization Preview Customization                                                                                                    | View contacts in |  |  |  |  |  |  |
| Tope Preferences     Integrations using preser values for the fifecycletage / will need to update. Update your integration to use the CRM Preservice API 2 to get the adards of the property.       Central Second Defaults     Integrations using preservalues for the fifecycletage / will need to update. Update your integration to use the CRM Preservice API 2 to get the adards of the property.       Accound Defaults     Integrations using preservalues for the fifecycletage / will need to update. Update your integration to use the CRM Preservice API 2 to get the adards of the property.       Accound Defaults     Integrations using preservalues for the prince and preservalues for the prince adards.       Accound Defaults     Integrations using preservalues for the prince adards.       Concerds Apps     Integrations using preservalues for the prince adards.       Prince Apps     Integrations using preservalues for the prince adards.       Prince Apps     Integrations using preservalues for the prince adards.       Prince Apps     Integrations using preservalues for the prince adards.       Prince Apps     Integrations using preservalues for the prince address.       Prince Apps     Integrations using preservalues for the prince address.       Prince Apps     Integrations using preservalues for the prince address.       Prince Apps     Integrations using preservalues address.       Prince Apps     Integrations using preservalues address.       Prince Apps     Integrations using preservalues address.       Prince Apps     Integrations usin                                                                                                    |                        |                                                                                                    |                  |  |  |  |  |  |  |
| General<br>Restitution     Index during the provide the system of the provide states and an added if decide stages of the provide states and added in the provide states and added in the provide states anded in the provide states and added in the provide states an                                                                                                    | Your Preferences       | Integrations using preset values for the 'lifecyclestage' will need to update. Update your integration to use the CRM Properties API 🖉 to get the details of the property.                                                                                                    |                  |  |  |  |  |  |  |
| Noticolion   Account Setup   Account Setup <t< td=""><td>General</td><td colspan="8">Track contacts as they move through your marketing and sales processes. Learn more about lifecycle stages 🖉</td></t<>                                                                                                    | General                | Track contacts as they move through your marketing and sales processes. Learn more about lifecycle stages 🖉                                                                                                    |                  |  |  |  |  |  |  |
| Accurd lots   Curd lots   Curd lots <t< td=""><td>Notifications</td><td colspan="8">cations</td></t<>                                                                                                    | Notifications          | cations                                                                                                    |                  |  |  |  |  |  |  |
| Account Setup Image: Setup   Account Setup Image: Setup   Users & Torms Image: Setup   Integration Image: Setup   Integration Image: Setue   Integration Image: Setue   Integration Image: Setue   Integration Image: Setue   Integration Image: Setue   Integration Image: Setue   Integration Image: Setue   Integration Image: Set                                                                                                    |                        | Automation                                                                                                    |                  |  |  |  |  |  |  |
| Account Defaults     Understand of the second of the second                                                                                                    | Account Setup          |                                                                                                    |                  |  |  |  |  |  |  |
| Users & Terms File good where you want to good where you want to good w                                                                                                    | Account Defaults       | Update a contract likes/classing-whenever their primary company's stage changes. Note: This<br>resting readmonth analysing and a marginary management of the stage of the stage  |                  |  |  |  |  |  |  |
| Integration Set life/cycle stoge for executed a comparie (readed heading)   Private Apps Image for executed a comparie (readed heading)   Private Apps Image for executed a comparie (readed heading)   Private Apps Image for executed a comparie (readed heading)   Markelpice Downer Image for executed a comparie (readed heading)   Markelpice Downer Image for executed a comparie (readed heading)   Private Apps Image for executed a comparie (readed heading)   Markelpice Downer Image for executed a comparie (readed heading)   Private Apps Image for executed a comparie (readed heading)   Private Apps Image for executed a comparie (readed heading)   Markelpice Downer Image for executed a comparie (readed heading)   Private Access Image for executed a comparie (readed heading)   Private Access Image for executed a comparie (readed heading)   Private Access Image for executed a comparie (readed heading)   Private Access Image for executed a comparie (readed heading)   Private Access Image for executed a comparie (readed heading)   Private Access Image for executed a comparie (readed heading)   Private Access Image for executed a comparie (readed heading)   Private Access Image for executed a comparie (readed heading)   Private Access Image for executed a comparie (readed heading)   Private Access Image for executed a comparie (readed heading)   Private Access Image for executed a comparie (readed heading)   Private Access <                                                                                                    | Users & Teams          | sening dearn oppy wien o company moves addamates in you process.                                                                                                    |                  |  |  |  |  |  |  |
| Concepted Apps   Pivote Apps   Pivote Apps   Marketing Contacts   Email Service Provider   Marketing Contacts   Final Service Provider   Marketing Contacts   Marketing Contacts   Final Service Provider   Marketing Contacts   Set Iffegyle stage when a deal is created a newly associated   Set Iffegyle stage when a deal is created an newly associated   Marketing Contacts   Marketing Contacts   Set Iffegyle stage when a deal is created an newly associated   Set Iffegyle stage when a deal is an and an and an                                                                                                    | Integrations 🗸         | Set lifecycle stage when a contact or company is created<br>Set of the set of the set of t |                  |  |  |  |  |  |  |
| Private Apps   Marketing Contants   Marketing Contants   Marketing Contants   Marketing Contants   Private Ages   Private Ages   Private Ages   Beach   Option Ling   Subjects   Contracts   Contracts<                                                                                                    | Connected Apps         | se la stage to tere data da constante a centre in incorpor<br>Set lifecycle stages to                                                                                                    |                  |  |  |  |  |  |  |
| Marketing Controls   Marketing Controls   Marketi                                                                                                    | Private Apps           | Lead 👻                                                                                                    |                  |  |  |  |  |  |  |
| Enail Service Provider   Markerplace Downloads   Tracking Code   Privacy & Consent   Security   Object   Properties   Contracts   Contracts   Contracts   Contracts   Tracking Code   Image Code   Image Code <tr< td=""><td>Marketing Contacts</td><td></td><td></td></tr<>                                                                                                    | Marketing Contacts     |                                                                                                    |                  |  |  |  |  |  |  |
| Marketplace Downloads   Tracking Code   Privacy & Consent   Security   Controads   Controads   Componies   Stages are lis   Sale squalified Lead   Vincers   Controads   Componies   Stages are lis   Sales are lis   Sales                                                                                                    | Email Service Provider | Set lifecycle stage when a deal is created                                                                                                    |                  |  |  |  |  |  |  |
| Tracking Code   Privacy & Consent   Security   Data Management   Properties   Objects   Contracts   Companies   Stages ore its   Soles value   Stages ore its   Soles value   Deals   Tacking   Deals   Inclustor   Inclustor   Inclu                                                                                                    | Marketplace Downloads  | Set a stage for associated contracts and companies when a deal is created or newly associated<br>Sownloads Set lifecycle stage to                                                                                                    |                  |  |  |  |  |  |  |
| Privacy & Consent<br>Security<br>Data Management<br>Properties<br>Objects Contracts<br>Contracts<br>Contracts<br>Companies<br>Leads<br>Deals<br>Takets<br>Products<br>Quotes<br>Contracts<br>Companies<br>Leads<br>Companies<br>Leads<br>Contracts<br>Companies<br>Leads<br>Companies<br>Leads<br>Contracts<br>Companies<br>Leads<br>Companies<br>Contracts<br>Companies<br>Leads<br>Companies<br>Contracts<br>Companies<br>Leads<br>Companies<br>Companies<br>Contracts<br>Companies<br>Companies<br>C | Tracking Code          |                                                                                                    |                  |  |  |  |  |  |  |
| Security   Data Management   Properties   Objects   Contracts   Contracts   Companies   Leads   Deals   Takets   Products   Outros   Outros   Outros     Takets   Outros     Other     Other     Other                                                                                                    | Privacy & Consent      | obbolicity.                                                                                                    |                  |  |  |  |  |  |  |
| Data Management   Properties   Objects   Contracts   Contracts   Companies   Ease null   Stages are is   Stages are is                                                                                                    | Security               | Set lifecycle stage when a deal is won                                                                                                    |                  |  |  |  |  |  |  |
| Data Management   Properties   Objects   Contracts   Companies   Companies   Stages ore lit   Stages ore lit                                                                                                    |                        | Set a steps for associated contracts and companies when a deal is won                                                                                                    |                  |  |  |  |  |  |  |
| Properties     Customer       Objects     Configur       Configur     Search       Configur     Search       Configur     Stages are it     Sales Qualified Lead       Configur     Stages are it     Sales Qualified Lead       Configur     Stages are it     Sales Qualified Lead       Deals     Customer       Customer     Customer       Customer     Customer                                                                                                    | Data Management        | Set lifecycle stage to                                                                                                    |                  |  |  |  |  |  |  |
| Objects Configure   Contorts Figure ring qualified Lead   Companies Stages are if   Stages are if Sales Qualified Lead   Peals Stages are if   Tickets Stages are if   Products Other   Quotes Other                                                                                                    | Properties             |                                                                                                    |                  |  |  |  |  |  |  |
| Contacts     Contigui     Prol Refing Qualified Lead       Companies     Stages are lis     Sales Qualified Lead     vill more through them.       Leads     stages are lis     Opportunity     useo Inn       Deals     Customer     customer     opportunity       Frickets     evangelist     customer     opportunity       Products     other     other     opportunity                                                                                                    | Objects 🗸              | Bearch Q                                                                                                    |                  |  |  |  |  |  |  |
| Companies     Stages are lis     Sales Qualified Lead     vill move through them.       Leads <b>Stages NA</b><br><b>Stages NA</b><br><b>Stages NA</b>                                                                                                    | Contacts               | Contrigui mainering vourinea Leva                                                                                                    |                  |  |  |  |  |  |  |
| Leds     Opportunity     Ouscome       Deals     Customer     Customer       Tickets     Submer     Customer       Products     Other     Other                                                                                                    | Companies              | Stages are lik Sales Qualified Lead vill move through them.                                                                                                    |                  |  |  |  |  |  |  |
| Decis     Customer       Tickers     Customer       Products     Other       Quotes     Other                                                                                                    | Leads                  | STAGE NA Opportunity USED IN                                                                                                    |                  |  |  |  |  |  |  |
| Tickets     Subscr     Evangelist     O       Products     Other     920                                                                                                    | Deals                  | Customer                                                                                                    |                  |  |  |  |  |  |  |
| Products Other 920                                                                                                    | Tickets                | Subscr Down                                                                                                    |                  |  |  |  |  |  |  |
| Quotes 920                                                                                                    | Products               | Other                                                                                                    |                  |  |  |  |  |  |  |
|                                                                                                    | Quotes                 | P20                                                                                                    |                  |  |  |  |  |  |  |

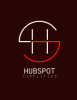

# 9 And that is it! HubSpot will now automatically set the lifecycle stage for contacts as per the rules we just defined.

| Q                            | Setup                                                                                                    | Associations                                                                           | Lifecycle Stage                                           | Record Customization                        | Preview Customization |  | View contacts in the data model over |  |
|------------------------------|----------------------------------------------------------------------------------------------------|----------------------------------------------------------------------------------------|-----------------------------------------------------------|---------------------------------------------|-----------------------|--|--------------------------------------|--|
| ces                          | Integrations using preset values for the "lifecyclestage" will need to update. Update your integration to use the CRM Properties API 🖒 to get the details of the property. |                                                                                        |                                                           |                                             |                       |  |                                      |  |
| 5                            | Automation Sync lifecy Update a cor setting doesr                                                                                                    | <b>rcle stages</b><br>ntact's lifecycle stage wl<br>n't apply when a compa             | henever their primary compa<br>ny moves backwards in your | iny's stage changes. Note: This<br>process. |                       |  |                                      |  |
| <b>∨</b><br>⊃s               | Set<br>Set                                                                                                    | t lifecycle stage whe<br>a stage for new contact<br>t lifecycle stage to<br>lead       | en a contact or compan<br>ts or companies created in H    | <b>y is created</b><br>lubSpot              |                       |  |                                      |  |
| racts<br>Provider<br>vnloads | Set<br>Set<br>C                                                                                                    | t lifecycle stage whe<br>a stage for associated<br>t lifecycle stage to<br>Opportunity | en a deal is created<br>contacts and companies who        | en a deal is created or newly associ        | ated                  |  |                                      |  |
| ment                         | Set<br>Set                                                                                                    | t lifecycle stage whe<br>a stage for associated<br>t lifecycle stage to<br>Customer    | en a deal is won<br>contacts and companies whe            | en a deal is won                            |                       |  |                                      |  |
| ~                            | Configur                                                                                                    | Search                                                                                 | ٩                                                         |                                             |                       |  |                                      |  |
|                              | Stages are lis                                                                                                    | Subscriber<br>Lead                                                                     | vill m                                                    | ove through them.                           |                       |  |                                      |  |
|                              | STAGE NA                                                                                                    | Marketing Qualified                                                                    | Lead                                                      |                                             |                       |  | USED IN                              |  |
|                              | Subscr                                                                                                    | Sales Qualified Lead                                                                   | i l                                                       |                                             |                       |  | 0                                    |  |
|                              | Lead                                                                                                    | Opportunity                                                                            |                                                           |                                             |                       |  | 920                                  |  |